### SSFA – MYREGOAPP DOCUMENTATION

## <u>PLAYERS – Registration Process – Registering for Yourself</u>

- 1. In a web browser (preferably Chrome) go to: <u>https://ssfaacademy.mycompapp.com/</u>
- 2. Sign into your account. From the Home screen, choose "Sign In" from the top right:

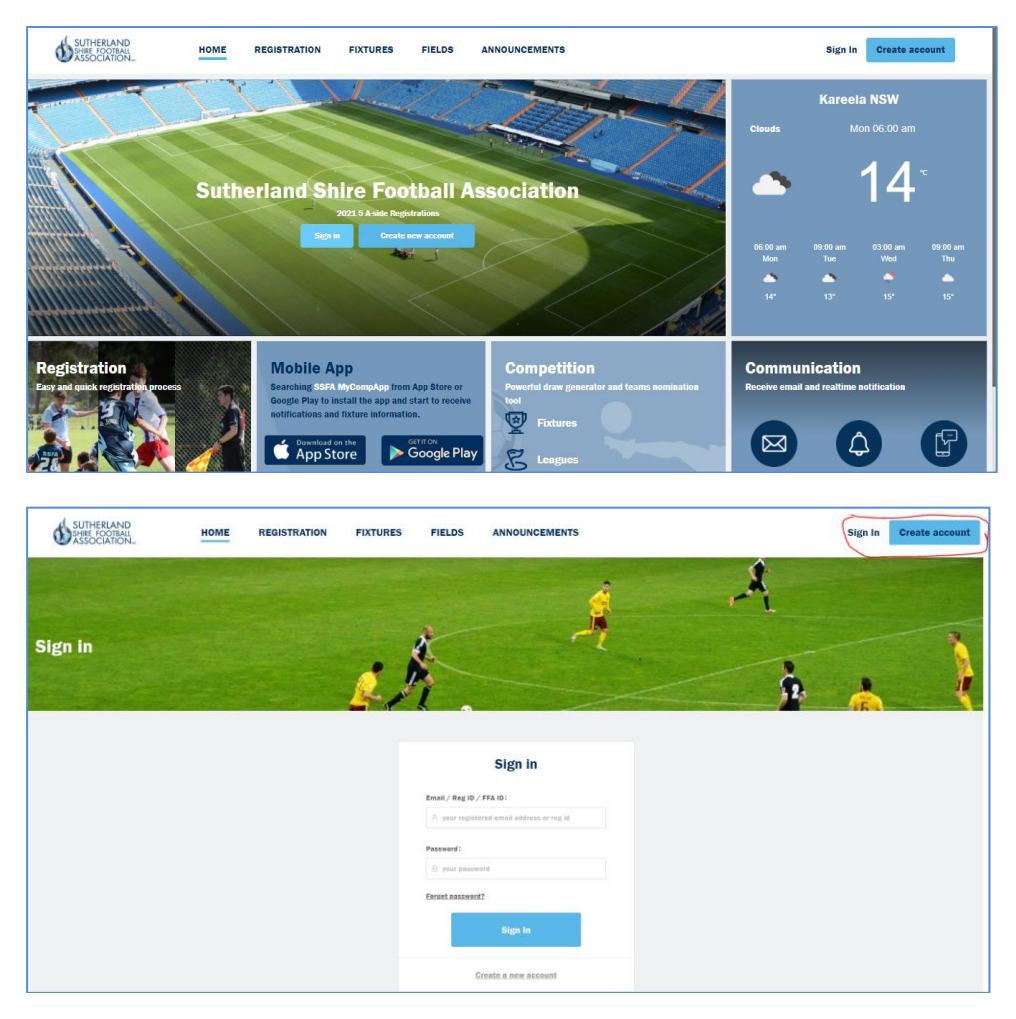

3. Click the "Register Here" link on the main page, or the "Registration" menu at the top:

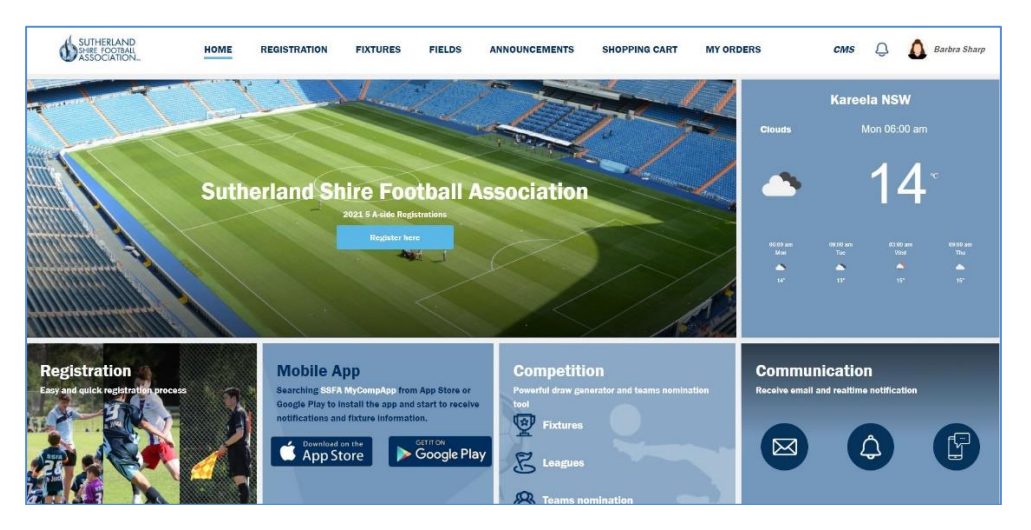

4. If the next screen asks you to update some information, click on "Update" and fill in accordingly, and click on "Update":

# PLAYERS – Registration Process – Registering for Yourself

|                                                                                                    | Plea                                    | se contact club if you need changing you | r photo                        |
|----------------------------------------------------------------------------------------------------|-----------------------------------------|------------------------------------------|--------------------------------|
|                                                                                                    | Email (optional)                        | REG ID                                   | * Mobile                       |
|                                                                                                    | ooftestuser01@gmail.com                 | 24513146                                 | 0400123456                     |
|                                                                                                    | First name                              | Last name                                | Preferred name (optional)      |
|                                                                                                    | CCF Test                                | User 01                                  |                                |
|                                                                                                    | Birthday                                | • Gender                                 | wwcc 🗇                         |
|                                                                                                    | 01-01-1970                              | Male Female                              |                                |
| SCHITIAL CONTROL MAN HOME REGISTRATION FIXTURES FIELDS ANNOUNCEMENTS SHOPPING CART MY ORDERS               | Emergency contact name                  | Emergency contact phone                  | Emergency contact relationship |
|                                                                                                    | Test User 02                            | 0400456789                               | Partner                        |
| Registration                                                                                               | Enter your address below to auto-fill t | he input boxes:                          |                                |
|                                                                                                    | Tuggerah Street, Lisarow NSW, Aust      | ralia                                    |                                |
|                                                                                                    | State                                   | Suburb                                   | Postcode                       |
| · Anima Anima Anima Anima                                                                                  | NSW                                     | Lisarow                                  | 2250                           |
|                                                                                                    | Street                                  |                                          |                                |
|                                                                                                    | Tuggerah Street                         |                                          |                                |
| Start registration for CCF lest User 01                                                                    | Latitude                                | Longitude                                |                                |
| Prease spoate your bitmiday, address and photo before proceeding. Click the<br>Update Sution on the right. | -33.3781672                             | 151.3776969                              |                                |
|                                                                                                    |                                         |                                          |                                |
| Start registration for someone else and need to Create an account                                          |                                         | Cancel Upda                              | te                             |

- 5. To register for yourself:
  - a. Click the arrow to the right of your info:

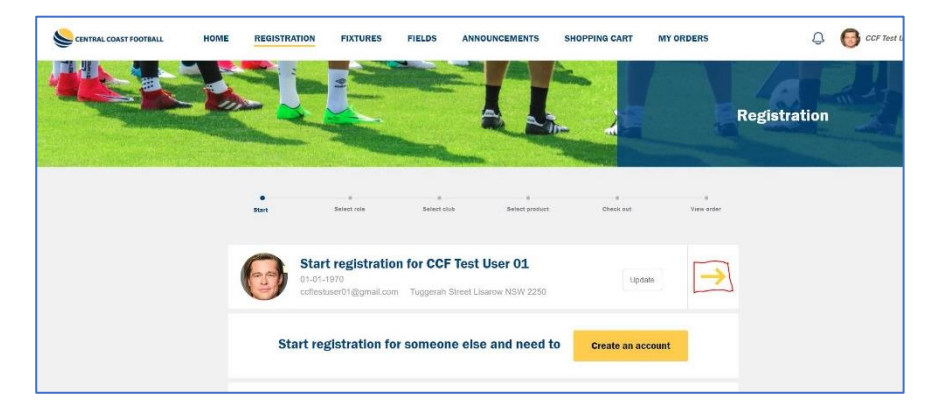

b. Choose the "Player" icon:

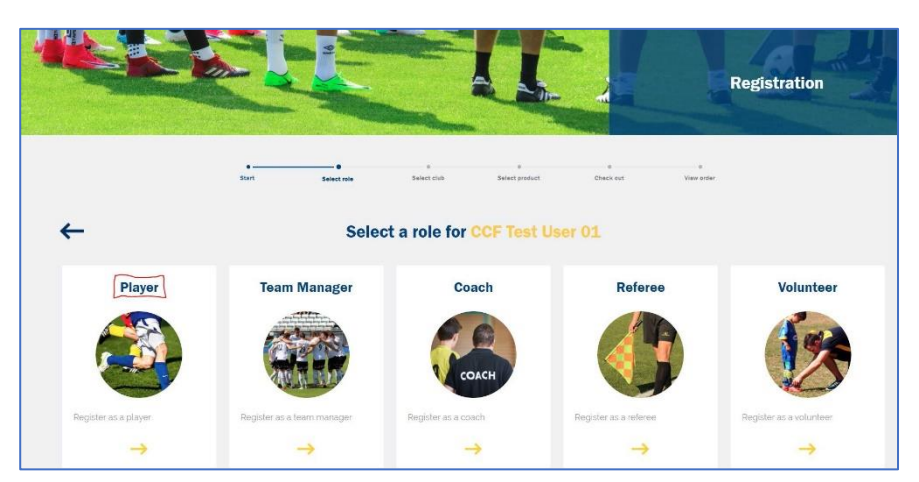

c. Choose the Club icon that you wish to register into a comp for. You can use the Search field at top right to search for a Club if you wish. For this example, we will register for the Gwandalan M35 comp:

PLAYERS – Registration Process – Registering for Yourself

|                                                                                                    | Mart Senation Selectade     | Belief product. Chain and  | None exter |   |
|----------------------------------------------------------------------------------------------------|-----------------------------|----------------------------|------------|---|
| ←                                                                                                    | Select which club           | to join CCF Test User 01   |            | - |
| 3 enuire found                                                                                                    |                             |                            |            |   |
|                                                                                                    | 2420                        | -                          |            |   |
| When the second second s |                             | as.                        |            |   |
|                                                                                                    | 500                         |                            |            |   |
| AVO                                                                                                    | EGO                         | GWA                        |            |   |
| I justine@avocatc.com                                                                                                    | president@eastgosfordfc.com | gsptcpresident@gmail.com   |            |   |
| 9 <sub>6</sub> 0412 682 797                                                                                                    | %p 0428.030.011             | 9 <sub>60</sub> 0431900951 |            |   |
| <u>A</u> Justine Martin                                                                                                    | A Stuart Wetherall          | & Chris Fleming            |            |   |
| a product available                                                                                                    | a products available        | a product available        |            |   |
|                                                                                                    |                             |                            |            |   |

d. Find the appropriate Rego package you require, and click on "Add to cart":

|                   | Start                                | Beleat role      | Beleat olub   | Beleet product | Chook out | View order |
|-------------------|--------------------------------------|------------------|---------------|----------------|-----------|------------|
| 🔶 🚜 Gwandalan Sur | nmerland Point Footba                | II Club          |               |                |           |            |
|                   |                                      | Choose           | e a product f | or CCF Test L  | Jser 01   |            |
|                   |                                      |                  |               |                |           |            |
| GWA M3            | 5 Kego                               |                  |               |                |           |            |
| Gender:           | MALE Age: 3                          | 5 ~ 99           |               |                |           |            |
|                   |                                      |                  |               |                |           |            |
| To pay<br>the Ci  | by cash, choose "Offline" pay<br>ab. | ment and costact |               |                |           |            |
|                   |                                      |                  |               |                |           |            |
|                   |                                      | Price: \$210.00  |               |                |           |            |
|                   |                                      | Price: \$310.00  |               |                |           |            |

e. If you want to leave a Message to the Club about your rego, type it in the available field, read any Terms and Conditions, and tick the "Accept" box, then click "Agree":

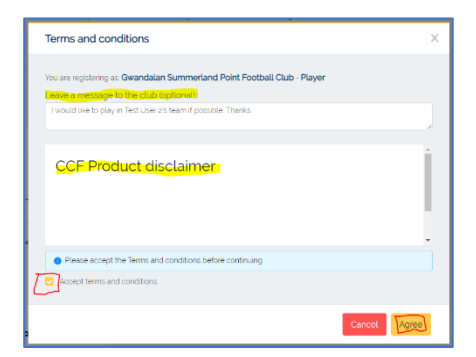

f. You will now see your Package in your Shopping Cart. If you have had a Club Voucher made available to you, you can apply it now before you pay. Note, that these will be checked by the Clubs before your registration gets approved:

| Start                                                       | Select role             | Select club     | Select product     | Check out   | 8<br>View orders |
|-------------------------------------------------------------|-------------------------|-----------------|--------------------|-------------|------------------|
| CCF Test User 01                                            |                         |                 |                    |             |                  |
| Gwandalan Summer<br>GWA M35 Rego<br>Gender requirement MALE | land Point Football Clu | Age 35-99       | P                  | ke \$310.00 |                  |
| Add club youcher                                            |                         |                 |                    | Pay         | offline Remove   |
|                                                             | 1 item                  | to Pay Online - | total payment: \$3 | 10.00       |                  |

# PLAYERS – Registration Process – Registering for Yourself

g. To add a Club Voucher, click on the button to add one, and enter the code. In this case, we will apply a GWA 10 Years' Service voucher to the rego:

| Shopping cart |                                                          |                                                      |                | 1.1.1.1.1.1.1.1.1.1.1.1.1.1.1.1.1.1.1.1. |
|---------------|----------------------------------------------------------|------------------------------------------------------|----------------|------------------------------------------|
|               |                                                          | Add voucher                                          | ×              |                                          |
|               | •••<br>Start Select re                                   | Please input the volucher code you get from the club | e<br>heck ou   | t View orders                            |
|               | CCF Test User 01                                         | Cancel                                               |                |                                          |
|               | Owandelen Summerland Point Foot                          | thall Club                                           |                |                                          |
|               | OWA M35 Rego<br>Constanting statement MALE<br>Decomption | 401 M - 111                                          | (mr.: \$310.00 |                                          |
|               | Add club youther                                         |                                                      |                | Pay offline Remove                       |

h. The screen now displays the Voucher and the new Payment amount:

| e<br>Start                                                                             | Select role                | Select club       | • Select product   | Check out    | *<br>View orders |
|----------------------------------------------------------------------------------------|----------------------------|-------------------|--------------------|--------------|------------------|
| CCF Test User (                                                                        | 01                         |                   |                    |              |                  |
| 💰 Gwandelan Summ                                                                       | terland Point Faotball Clu | ь                 |                    |              |                  |
| GWA M36 Rego<br>Gender requirement: MALE<br>Your permeter after require<br>Description | 09994 <b>3</b> 260.00      | Age 35 - 99       | P                  | ice \$310.00 |                  |
| Add club youcher                                                                       |                            |                   |                    | Pa           | y offline Remove |
|                                                                                        | 1 item                     | to Pay Online - I | total payment: \$2 | 80.00        |                  |

- i. If you have any other Registrations to do, that you are going to pay for, don't choose to pay this current one yet. Click on the "Registration" menu at the top, and run through your next Registration the same way. This may be one for your child, or for you to be a Team Manager of a different team (including different Club), a Coach, Volunteer or Referee. You can submit each of the individual Registrations first, then make the one Payment for them all at the end. Even if some of the regos are for different Clubs, the one payment will be distributed correctly to each of them.
- j. To pay for your regos Online (if the Club supports it it will show as an option, if the Club doesn't, then only the "Pay offline" option will be available), click on "Online pay now":

| CCF Tect User 01                            | I Club                                |                |                    |
|---------------------------------------------|---------------------------------------|----------------|--------------------|
| GWA M35 Rego                                |                                       |                |                    |
| Gender requirement MALE                     | Age 35 - 99                           | Price \$710.00 |                    |
| Your payment after voucher claimed \$280.00 |                                       | 22.0           |                    |
| Description                                 |                                       |                |                    |
| Voucher: GWA 10 Years (10.00 ×              |                                       |                |                    |
| Add club voucher                            |                                       |                | Pay offline Remove |
| 1 fte                                       | em to Pay Online - tota<br>Online pay | now            |                    |

k. Fill in your Card details and click "Pay":

#### SSFA – MYREGOAPP DOCUMENTATION

PLAYERS – Registration Process – Registering for Yourself

| Pay                                                                                                    | ment ×                                                              |
|----------------------------------------------------------------------------------------------------|---------------------------------------------------------------------|
| Input your credit card information I<br>is a one-time transaction and we d<br>information in our system. | below and finalise the payment. This<br>ion't save your credit card |
|                                                                                                    | Ē                                                                   |
| • Expiry date :                                                                                          | • Security code :                                                   |
| Cancel                                                                                                   | Pay                                                                 |

I. If you wish to pay by cash, then choose "Pay offline" instead:

| CCF Test User 01                          |                             |                   |                   |
|-------------------------------------------|-----------------------------|-------------------|-------------------|
| Gwandalan Summerland Point F              | ootball Club                |                   |                   |
| GWA M35 Rego                              |                             |                   |                   |
| Gender requirement. MALE                  | Age: 35 - 99                | Price \$310.00    |                   |
| Your payment after voucher claimed. \$260 | .00                         |                   |                   |
| Description                               |                             |                   |                   |
| Voucher: CWA 10 Years 650.00 ×            |                             |                   |                   |
| Add club voucher                          |                             | P                 | ay offline Remove |
|                                           | 1 item to Pay Online - tota | payment: \$260.00 |                   |
|                                           | Online pay                  | now               |                   |

Click "Submit" on the next confirmation screen:

| S Paying offline                                                                                | ×  |
|-------------------------------------------------------------------------------------------------|----|
| You are choosing to pay offline for                                                             |    |
| GWA M35 Rego                                                                                    |    |
| System will send you an invoice that includes the<br>instruction of cash payment.               |    |
| Please note: you will not able to pay through credit card again if you<br>choose paying offline | I. |
| Cancel                                                                                          |    |

m. Once paid, either way, you will see the amount paid for each package, and the fact they are waiting for the Club's approval of registration. You can download your Invoice at any time too:

| CCF Test User 01                      |                                   |              | Wed 27th Jan, 2021 |
|---------------------------------------|-----------------------------------|--------------|--------------------|
| Gwandalan Summerland Point Football C | lub Order status Walt for approve |              |                    |
| GWA M35 Rego                          |                                   |              |                    |
| Gender: MALE                          | Age: 35 - 99                      |              |                    |
| Original Price \$310.00               | Voucher: \$50.00                  | Paid: \$0.00 |                    |
|                                       |                                   |              | Download invoice   |

n. You will also receive a confirmation email of your submitted rego:

#### SSFA – MYREGOAPP DOCUMENTATION

### PLAYERS – Registration Process – Registering for Yourself

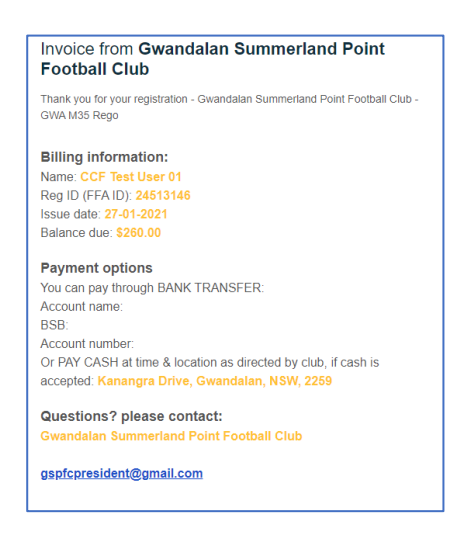

o. Once you have paid for your rego, and the Club approves it, your rego will show the updated status and payment, (from the "My Orders" menu at top). You can also download your receipt at any time:

|                 | REGISTRATION                                                       | FIXTURES                  | FIELDS                                                 | ANNOUNCEMENTS  | SHOPPING CART | MY ORDERS     |
|-----------------|--------------------------------------------------------------------|---------------------------|--------------------------------------------------------|----------------|---------------|---------------|
|                 |                                                                    | -                         | and the second                                         |                | Allen .       |               |
|                 |                                                                    |                           |                                                        |                |               |               |
|                 |                                                                    |                           |                                                        |                |               |               |
|                 |                                                                    |                           |                                                        |                |               |               |
|                 |                                                                    |                           |                                                        |                |               |               |
|                 |                                                                    |                           |                                                        |                |               |               |
|                 |                                                                    |                           |                                                        |                |               |               |
|                 |                                                                    |                           |                                                        |                |               |               |
|                 | Bhert                                                              | Besser tris               | gasart care                                            | Search product | Check mar     |               |
|                 | and                                                                | Bassar con                | Same and                                               | Senser preser  | (being the    | Then o        |
|                 | and COE Test Lies (                                                | ileaner tri s             | ganan san                                              | Sauce pressor  | (there exer ( | Then o        |
| 0               | CCF Test User 0                                                    | Baser 100                 | Galact ord                                             | unor preser    | Carrient (    | Wed 27th Jan, |
| <b>6</b><br>3   | CCF Test User (                                                    | D1<br>Point Football Club | Gener Set                                              | usserpress     | diversité :   | Wed 27th Jan, |
| CUNAN           | CCF Test User C<br>Gwandalan Summerland F<br>105 Repo              | Point Football Club       | Search date<br>Order statute: Appr                     | ineer press    |               | Wed 27th Jan, |
| Ganda<br>Origin | GWandalan Summerland F<br>US Repo<br>ar: MALE<br>of Price \$310.00 | D1<br>Point Football Club | Order status: Appr<br>Age: 35 - 99<br>Voucher: \$50,00 | unargenees     | Perd \$260.00 | Wed 27th Jan, |

You will also receive a confirmation email:

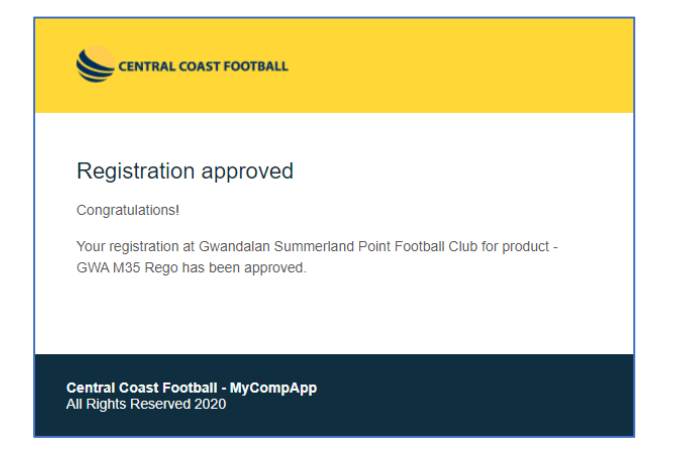